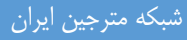

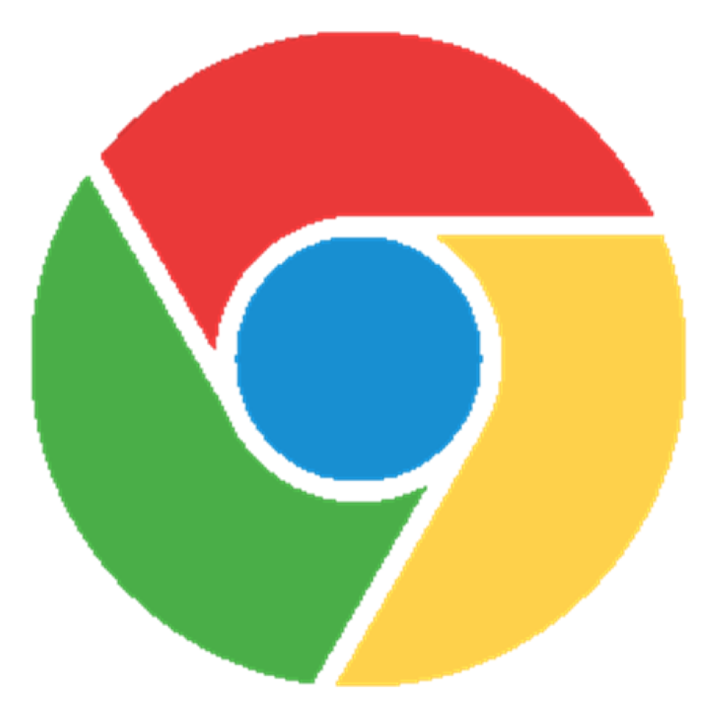

آموزش نصب Add-ons در مرور گر کروم

۱- همانند تصویر فایل را از حالت فشرده خارج کنید . پوشه chrome مهم است و نباید حذف شود.

| Computer                                                                                                    | A I | rchive (D:) | <ul> <li>Proj</li> </ul> | ject_Backup 🕨 AbiDic_Backup                                                                                        | AbiDicAddons      |             | •    | Archive (D:) • Project | t_Backup → AbiDi | ic_Backup | AbiDicAddons →    |                | • <del>4</del> 9 | Search At |
|----------------------------------------------------------------------------------------------------|-----|-------------|--------------------------|----------------------------------------------------------------------------------------------------|-------------------|-------------|------|------------------------|------------------|-----------|-------------------|----------------|------------------|-----------|
| Drganize 🔻 🛛 🔚 Open                                                                                                    | ÷   | Burn        | New f                    | older                                                                                                    |                   |             |      | Include in library 🔻   | Share with 🔻     | Burn      | New folder        |                |                  |           |
| Ar Enveriter                                                                                                    | *   | Name        |                          | *                                                                                                    | Date modified     | Туре        | ŕ    | Name                   | Â                |           | Date modified     | Туре           | Size             |           |
| Desktop                                                                                                    |     | Chro        | merar                    |                                                                                                    | 9/16/2014 8:55 PM | WinRAR arcl | ni   | 퉬 Chrome               |                  |           | 9/16/2014 2:57 AM | File folder    |                  |           |
| Downloads                                                                                                    |     | Eirefo      |                          | Open                                                                                                    | 14 8-55 PM        | WinRAR arcl | ni i | E Chrome.rar           |                  |           | 9/16/2014 8:55 PM | WinRAR archive |                  | 363 KB    |
| <ul> <li>Recent Places</li> <li>Libraries</li> <li>Documents</li> <li>Music</li> <li>Pictures</li> <li>Videos</li> </ul> |     |             |                          | Extract files<br>Extract Here<br>Extract to Chrome<br>7-Zip<br>Edit with Notepad++<br>Scan with Kingsoft Antivirus | •                 |             |      | Firefox.rar            |                  |           | 9/16/2014 8:55 PM | WinRAR archive |                  | 52 KB     |
| Nucos                                                                                                    | н   |             |                          | Open with<br>Restore previous versions                                                                             |                   |             | E    |                        |                  |           |                   |                |                  |           |

۲- مرورگر کروم خود را باز کنید. به مانند تصویر به قسمت setting بروید.

|                      | <b>토</b> ☆ 🔳                                                                                                    |
|----------------------|----------------------------------------------------------------------------------------------------|
| New tab              | Ctrl+T                                                                                                    |
| New window           | Ctrl+N                                                                                                    |
| New incognito window | Ctrl+Shift+N                                                                                                    |
| Bookmarks            | Þ                                                                                                    |
| Recent Tabs          | ۱.                                                                                                    |
| Edit                 | Cut Copy Paste                                                                                                    |
| Zoom                 | - 100% +                                                                                                    |
| Save page as         | Ctrl+S                                                                                                    |
| Find                 | Ctrl+F                                                                                                    |
| Print                | Ctrl+P                                                                                                    |
| Tools                | Þ                                                                                                    |
| History              | Ctrl+H                                                                                                    |
| Downloads            | Ctrl+J                                                                                                    |
| Sign in to Chrome    |                                                                                                    |
| Settings             |                                                                                                    |
| About Google Chrome  |                                                                                                    |
| Help                 | Þ                                                                                                    |
|                      | rome OCR)                                                                                                    |
| Exit                 | Ctrl+Shift+Q                                                                                                    |
|                      | A second second s |

۳- در قسمت settings از منوی سمت چپ گزینه Extensions انتخاب کرده. سپس گزینه
 Developer Mode را فعال کنید. بر دکمه Load unpack extension کلیک کنید.

| ابران | مترجين | شىكە |
|-------|--------|------|
| 0.7.  | 0)     |      |

| → C 🗋  | chrome://extensions                                                   | \$               |
|--------|-----------------------------------------------------------------------|------------------|
| rome   | Extensions                                                            | Developer mode   |
|        |                                                                       | 1 Developer mode |
| ory    | Load unpacked extension Pack extension Update                         | extensions now   |
| nsions |                                                                       |                  |
|        | Try the new Chronie Apps & Extensions Developer Tool.                 | ×                |
| ut     |                                                                       |                  |
|        | Google Docs 0.7                                                       | Enabled          |
|        | Create and edit documents Permissions <u>Visit website</u>            |                  |
|        | Allew in incention                                                    |                  |
|        | Herein integrite                                                      |                  |
|        | Google Sheets 1.0                                                     | Enabled 🗊        |
|        | Create and edit spreadsheets <u>Permissions</u> <u>Visit website</u>  |                  |
|        | ID: felcaaldnbdnccImgdcncolpebgiejap                                  |                  |
|        | Allow in incognito                                                    |                  |
|        | Google Slides 0.8                                                     | Enabled 🗊        |
|        | Create and edit presentations <u>Permissions</u> <u>Visit website</u> |                  |
|        | ID: aapocclcgogkmnckokdopfmhonfmgoek                                  |                  |
|        | Allow in incognito                                                    |                  |
|        | A                                                                     |                  |
|        | Cet more extensions                                                   |                  |

۴− در پنجره باز شده به محل ذخیره پوشه chrome که در مرحله اول اماده کردید بروید و پوشه انتخاب کنبد

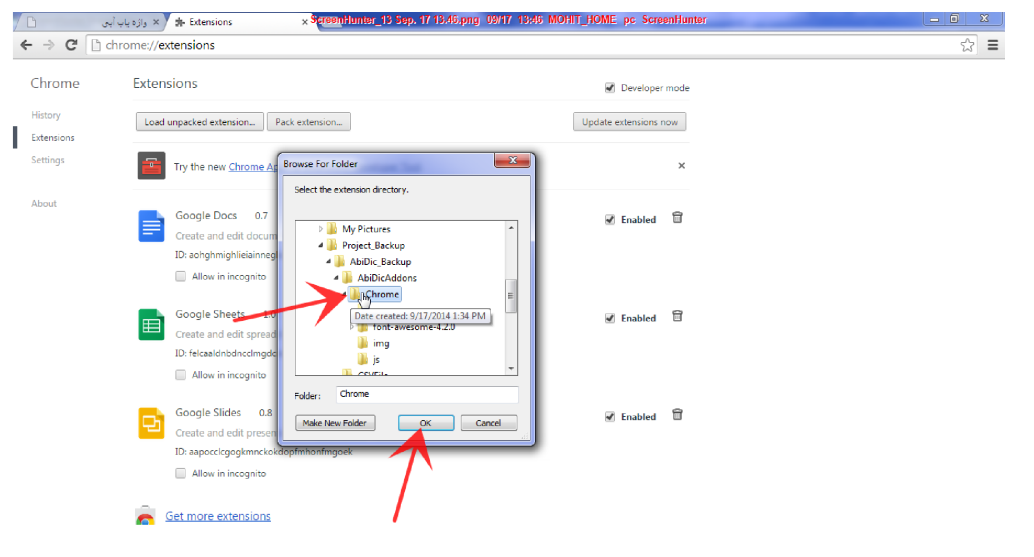

و بر دکمه ok کلیک کنید.

## شبكه مترجين ايران

۵- اگر در مراحل قبلی با مشکلی مواجه برخورد نکنید، افزونه شما با موفقیت نصب گردیده است.

| me://extensions                                                                                                    |                       | 1      | <b>ب</b> |
|----------------------------------------------------------------------------------------------------|-----------------------|--------|----------|
| Extensions                                                                                                    | Developer mode        | Search | ٩        |
| Load unpacked extension Pack extension                                                                                                    | Update extensions now | f 8 1  |          |
| Try the new <u>Chrome Apps &amp; Extensions Developer Tool</u> .                                                                                  | ×                     |        |          |
| Abi Dictinonary 1.0.18<br>OnLine dictinonary. It support all language in future. <u>Permissions</u>                                               | 🕑 Enabled 🛱           |        |          |
| ID: afaenpefcopgnabcbgmmcodiokpclicp<br>Loaded from: D.\Project_Backup\AbiDic_Backup\AbiDicAddons\Chrome<br>Inspect views: <u>background.html</u> |                       |        |          |
| Allow in incognito Reload (Ctrl+R)                                                                                                    |                       |        |          |

شبکه مترجمین ایران http://www.worldtranslators.net